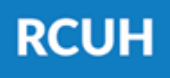

'Ahahuina Noi'i O Ke Kulanui O Hawai'i

## Employee eUpload via ESS

## What is eUpload?

eUpload is an electronic submission platform to send forms to the RCUH Human Resources department.

## What can I submit?

Automatic Deposit Agreements Benefits Enrollment/Waive Requests Name Change Requests & more!

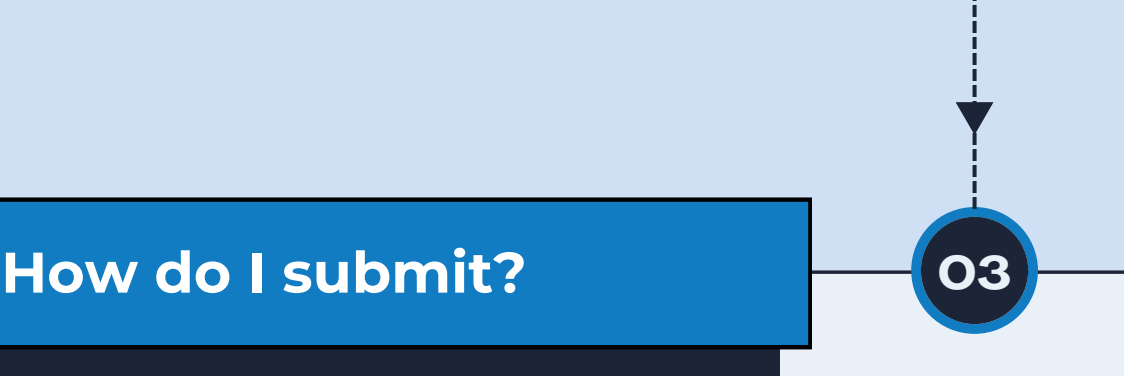

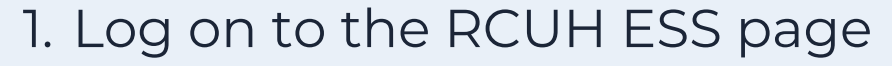

- Click "eUpload" > "Click here to submit a new eUpload Request"
- 3. Select your eUpload Type
- 4. Fill out the form and submit

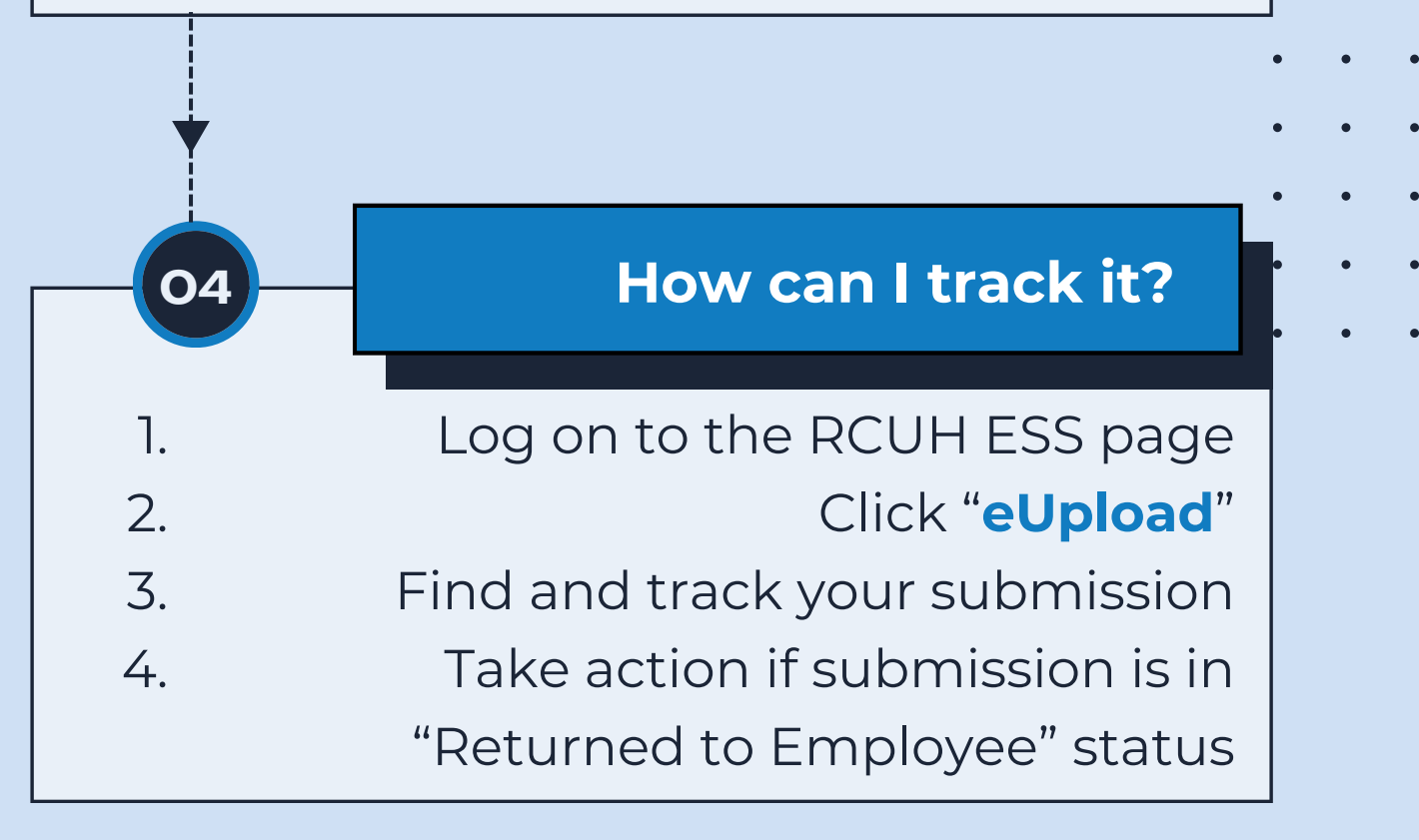

## **NEED HELP?**

Email HR at <u>RCUH\_HRIS@rcuh.com</u> or call us at 808-956-8900.